【自動書庫の資料の出庫方法(新座図書館の場合)】

配架場所が「自動書庫」となっている場合は、出庫指示を行い、カウンターまで資料を取 り寄せる必要があります(利用者が直接資料を取りに行くことはできません)。

① 入手した資料のタイトル名をクリックして、詳細画面に移動します。

| 立教大学図     RIKKYO UNIVERSITY LIBR                   | 書館 蔵書椅<br>(ARY Online Public Access C           | <b>读</b><br>atalog                  |              |                                |                  |       |              |
|----------------------------------------------------|-------------------------------------------------|-------------------------------------|--------------|--------------------------------|------------------|-------|--------------|
| TOP 🏦 図書館サービス                                      | 📳 利用者サービス                                       |                                     |              |                                |                  |       | 立教Roots(機関リポ |
|                                                    | ks CiNii Articles                               |                                     |              |                                |                  |       |              |
|                                                    | 書館所蔵の蔵書を検索します。                                  |                                     |              |                                |                  |       |              |
| ⊕検索条件を開く                                           |                                                 |                                     |              |                                |                  |       |              |
| 終込項目<br>キャンバス                                      | 検索結果<br><sup>検索キーワード : (全ての)</sup><br>該当件数:112件 | 頁目から: 夏目) (配架場所: 新座図 6              | 自動書庫)        |                                | V-87 (8)+7       |       | **           |
| 新座回普路 (112)<br>図書/雑誌                               |                                                 |                                     | ľ            | 1 2 3 N M                      | 亚〇川: [周知帝 、      | 一竟衣示件 | אַ: 50 יוּ   |
| <ul> <li>□ 全てのデータ種別</li> <li>□ 図書 (112)</li> </ul> | [€] 全選択]                                        | 😂 メール送信 🕐 ファイル出力 🙆                  | RefWorks出力 🧕 | EndNote Basic出力 🚻 Mendeley出    | 力 📝 選択した資料の詳細表示  |       |              |
|                                                    | □ 1.                                            | 夏目漱石 / 日本文学研究資                      | 渊刊行会編        | J                              |                  |       |              |
| 出版者<br>岩波書店 (18)                                   |                                                 | [1],2,3 東京 : 有精堂出版 , 1 <sup>.</sup> | 970-1985 (   | 日本文学研究資料叢書)                    |                  |       | 所蔵件数:1件      |
| 新潮社 (6)<br>筑摩書房 (5)<br>Tuttle Pub. (3)             |                                                 | 請求メモ 配架場所<br>新座図 自動書庫               | 巻 次<br>3     | 請求記号<br>DDC:895.6331 / N27 N27 | 登録番号<br>86-03974 | 状態    | コメント         |

② 出庫ボタンをクリックします。

| 立教大学図書館     蔵     RIKKYO UNIVERSITY LIBRARY ONLINE Public | 書検索<br>Access Catalog    |                              |             |       |                        |       |      | 1                | ようこう<br>・ユ MyLibra<br>へいして<br>(?) | E ゲスト さん<br>ary ログイン<br>の細胞 English<br>〇〇 〇〇 |
|-----------------------------------------------------------|--------------------------|------------------------------|-------------|-------|------------------------|-------|------|------------------|-----------------------------------|----------------------------------------------|
| TOP 🏦 図書館サービス / 🗃 利用者サー                                   | 27                       |                              |             |       |                        |       |      | 立教Roots(機関リポジトリ) | 図書館                               | 立教大学                                         |
| ●検索結果一覧に戻る                                                |                          |                              |             |       |                        |       |      |                  | [1/112]                           | 次の詳細画面・                                      |
|                                                           | 夏日漱石<br>ナツメ ソウサ<br>(日本文学 | /日本文学研究資料刊行<br>2年<br>研究資料叢書) | 会編          |       |                        |       |      |                  |                                   |                                              |
|                                                           | 目次/あらす                   | 6                            |             |       |                        |       |      |                  |                                   |                                              |
|                                                           | データ通知                    | 日次・あらすじの電子情報はありま<br>図書       | せん。         |       |                        |       |      |                  |                                   |                                              |
| ■ Webcat Plus で詳細を確認                                      | 出版者                      | 東京:有精堂出版                     |             |       |                        |       |      |                  |                                   |                                              |
| この情報を出力する                                                 | 出版年                      | 1970-1985                    |             |       |                        |       |      |                  |                                   |                                              |
| Comme curry o                                             | 本文言語                     | 日本語                          |             |       |                        |       |      |                  |                                   |                                              |
| ◎メール送信                                                    | 大きさ                      | 3冊 ; 22cm                    |             |       |                        |       |      |                  |                                   |                                              |
|                                                           | - 市際信報                   | を非表示                         |             |       |                        |       |      |                  |                                   |                                              |
| CardNata Daviality                                        |                          |                              | 410.000     |       | 7.420                  | -     |      |                  |                                   | with manual                                  |
| Mandalaullith                                             | an-KX+                   | 化采用的                         | 1121270     | an IX | 調味諸号                   | 86-   | U 12 | 14.40            | 1584                              | 781 QUILLS                                   |
| The residency (1173)                                      | 印刷                       | 21日動世厚                       | 20 <b>7</b> |       | DDC:895.6331 / N27 N27 | 03974 |      |                  | 4640300522                        | #2 683×                                      |

③ V-Campus ID を入力し、ログインボタンをクリックします。

| ① 立教大学図書館                           | 上 蔵書検索<br>ne Public Access Catalog |                    |
|-------------------------------------|------------------------------------|--------------------|
| TOP 🏛 図書館サービス 📲 #                   | 明者サービス                             |                    |
| ログイン - 自動書庫 出庫指示                    | 2                                  |                    |
| I Dを入力し、ログインしてください。                 |                                    |                    |
|                                     |                                    |                    |
| MyLibrary ログイン 書誌詳細に戻る              |                                    |                    |
| ④ 実行ボタンをクリック                        | <b>ヽ</b> します。                      | -                  |
|                                     |                                    |                    |
| 立教大学図書<br>RIKKYO UNIVERSITY LIBRARY | 館 蔵書検<br>Online Public Access Ca   | <b>索</b><br>Italog |
| TOP 🏦 図書館サービス                       | 🛃 利用者サービス                          |                    |
| 自動書庫 出庫指示                           |                                    |                    |
| ⇒∕                                  | 百口海石(日十六兴田                         | 龙浇雨雨仁入后            |
| 查為<br>                              | 夏日漱石/日本义子研                         | 九貝科刊打云褊            |
|                                     | 3                                  |                    |
| 登録番号                                | 86-03974                           |                    |
| 資料区分                                | 印刷物                                |                    |
|                                     |                                    |                    |

実行

書誌詳細に戻る

⑤ これで、出庫指示は完了です。資料を受け取る際には、出庫依頼票が必要です。 印刷ボタンをクリックし、出庫依頼票を印刷してください。

|                                                   | 立教大学区<br>RIKKYO UNIVERSITY LIE                 | 图書館 蔵書検索<br>BRARY Online Public Access Catalog |
|---------------------------------------------------|------------------------------------------------|------------------------------------------------|
| тор                                               | 航 図書館サービス                                      | 📳 利用者サービス                                      |
| 自動書                                               | 雪庫 出庫指示                                        |                                                |
| 氏名                                                | ž                                              | 度辺 貴夫                                          |
| 完了しま                                              | した。                                            |                                                |
| <ul> <li>必ず、</li> <li>実行7</li> <li>出庫(</li> </ul> | 出庫依頼票を印刷して受用<br>ドタンをクリックしてから、<br>った資料は当日のみ取り置き | タりカウンターにお持ちください。<br>出庫まで数分かかります。<br>タします。      |
| 印刷                                                | 書誌詳細に戻る                                        |                                                |

<出庫依頼票>

プリンターボタンをクリックすると、プリントアウトできます。学生番号または教職員 番号を記載し、指定したカウンターに持参してください。

| を表します                         | f」は、「配架場所」における亚ひ<br>f。                       |
|-------------------------------|----------------------------------------------|
| 配架場所                          | 新座図 自動書庫                                     |
| 請求記号                          | DDC:895.6331 / N27 N27                       |
| 資料番号                          | 86-03974                                     |
| 状態                            |                                              |
|                               |                                              |
| 夏目漱石/<br>京:有精霊                | 日本文学研究資料刊行会編東<br>出版,1970-1985(日本文学研          |
| 夏目漱石 /<br>京:有精堂<br>究資料叢書<br>3 | 日本文学研究資料刊行会編 東<br>出版 , 1970-1985 (日本文学研<br>) |